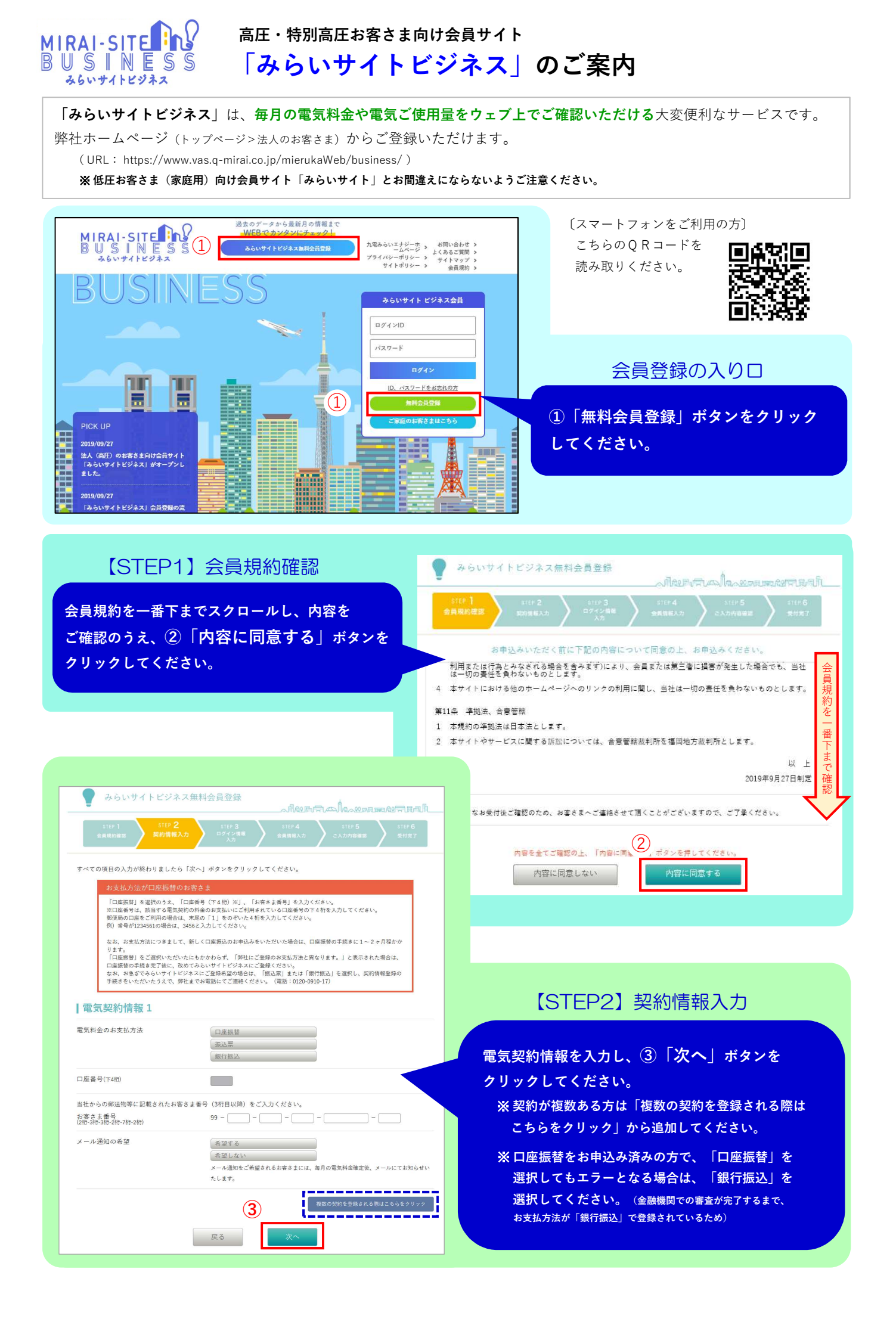

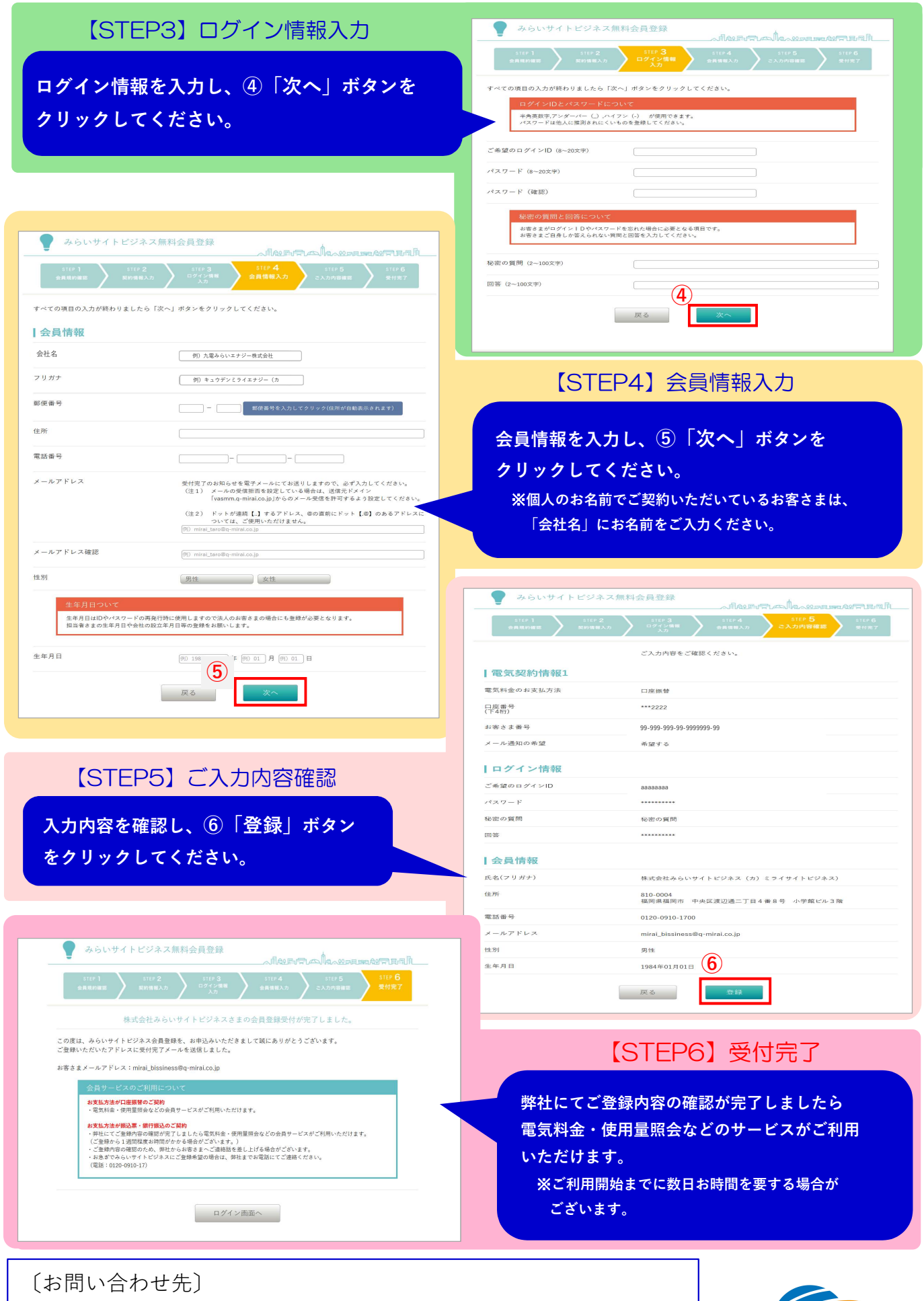

九電みらいエナジー株式会社 営業本部 〒810-0011 福岡市中央区高砂一丁目24番20号 ちくぎん福岡ビル9階 TEL:0120-0910-17

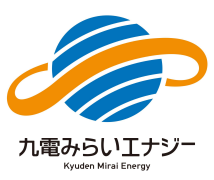